!!重要!! 一番初めにお読みください!
 \*「1.税コード設定の確認とメンテナンス」及び「2.新標準税率10%及び軽減税率8%の税コードを追加」の操作は、軽減税率対応版プログラムへ移行直後に、必ず行ってください。
 \*全てのバージョン対象で2019年10月1日の伝票を入力する前までにご確認が必要な事項は、P6~12となります。
 軽減税率対象の商品の扱いがない場合でも必ずご確認が必要です。
 1.税コード設定の確認とメンテナンス ~軽減税率対応版プログラムのみの追加機能~
 \*以下の操作を行う前に、必ずデータのバックアップを行なってください。
 BackOfficeソフトの、消費税率設定は「設定」メニュー=>「販売(仕入)基本情報」の「消費税」項目にて管理してい

□バージョンアップ直後の消費税設定画面

| <ul> <li>         [販売基本情報]マーベル商事株式     </li> </ul>                 | 会社 |            |            |       |       |  |  |
|--------------------------------------------------------------------|----|------------|------------|-------|-------|--|--|
| 基本情報登録                                                             |    |            |            |       | 登録    |  |  |
| フリガナ マーベルショウジカブシキガイシャ 法人                                           | 番号 |            |            |       | キャンセル |  |  |
| 自社名         マーベル商事株式会社         電話                                  | 5  | 03-1       | 23-4567    |       | 印刷    |  |  |
| 基本情報1 基本情報2 印字社 消費税                                                |    |            |            |       |       |  |  |
| 消費税計算 💿 する 💿 しない                                                   | _  |            | ۱.<br>۱    |       | 追加    |  |  |
| 売上金額 すべて外税 ᅌ 外税額通知 伝票毎 🗘                                           | 税: | 1 — K      | 変更日付       | 変更後税率 | 変更前税率 |  |  |
| 端数処理 1円 🔷 未満 切り捨て 🗘                                                | 非  | 0          | 1989/04/01 | 0.0   | 0.0   |  |  |
| 伝票の消費税計算の設定                                                        | 課  | 1          | 1997/04/01 | 5.0   | 3.0   |  |  |
| A.外税額通知が「請求書毎」の現金売伝票の外税計算 A1.伝票毎                                   | 課  | 1          | 2014/04/01 | 8.0   | 5.0   |  |  |
| B.内税商品の明細行消費税計算 B1.明細行毎の税込金額を元に計算<br>例)157円(内7円)の商品を3個売った場合の明細行消費税 |    |            |            |       |       |  |  |
| B1. (157*3)*5/105=22.42<br>B2. 7*3=21                              |    |            |            |       |       |  |  |
| C.内税商品の伝票消費税計算 C1.伝票毎の税込合計を元に計算 🗘                                  |    |            |            |       |       |  |  |
| 例)157円(内7円)の商品を1個と、250円(内11円)の商品を1個売った場合の消費税                       |    |            |            |       |       |  |  |
| C1. (157+250)*5/105=19.38<br>C2. 7+11=18                           |    |            |            |       |       |  |  |
|                                                                    | 軽調 | <b>战税率</b> | コード 2      |       |       |  |  |

ます。 「税コード」は、非課税=「0」、標準課税は全て「1」のコードで設定します。

軽減税率対応版へバージョンアップした際、データの税コードに「0」または「1」以外のコードがあった時は、警告を 表示します。

以下の警告は「消費税率設定」のみ「0」「1」以外の税コードが存在するという内容です。

バージョンアップ時に「販売(仕入)基本情報の消費税設定」、「商品マスタの税コード設定」「伝票明細の税コード」 の3カ所 をチェックします。(警告内容は、エラー箇所により変わります。)

いずれかの税コードに「0」「1」以外の税コードが存在する場合はメンテナンスが必要になります。

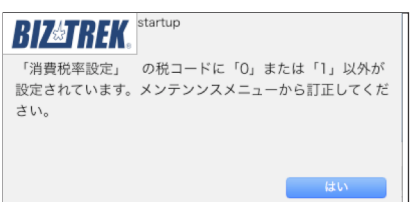

\*税コードチェック対象伝票=>(売上/受注/見積/委託/仕入/発注)

### □メンテナンス方法

「その他」メニュー=>「データメンテ」=>「マスターメンテナンス」=>「税コード変更」を選択します。

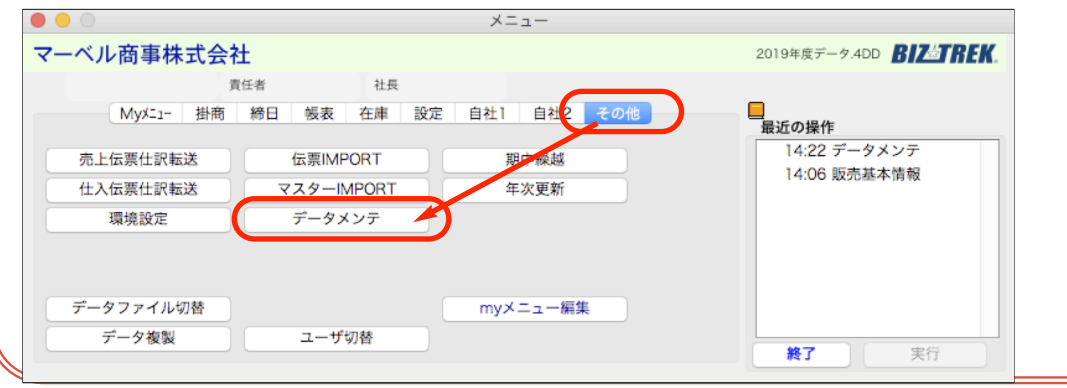

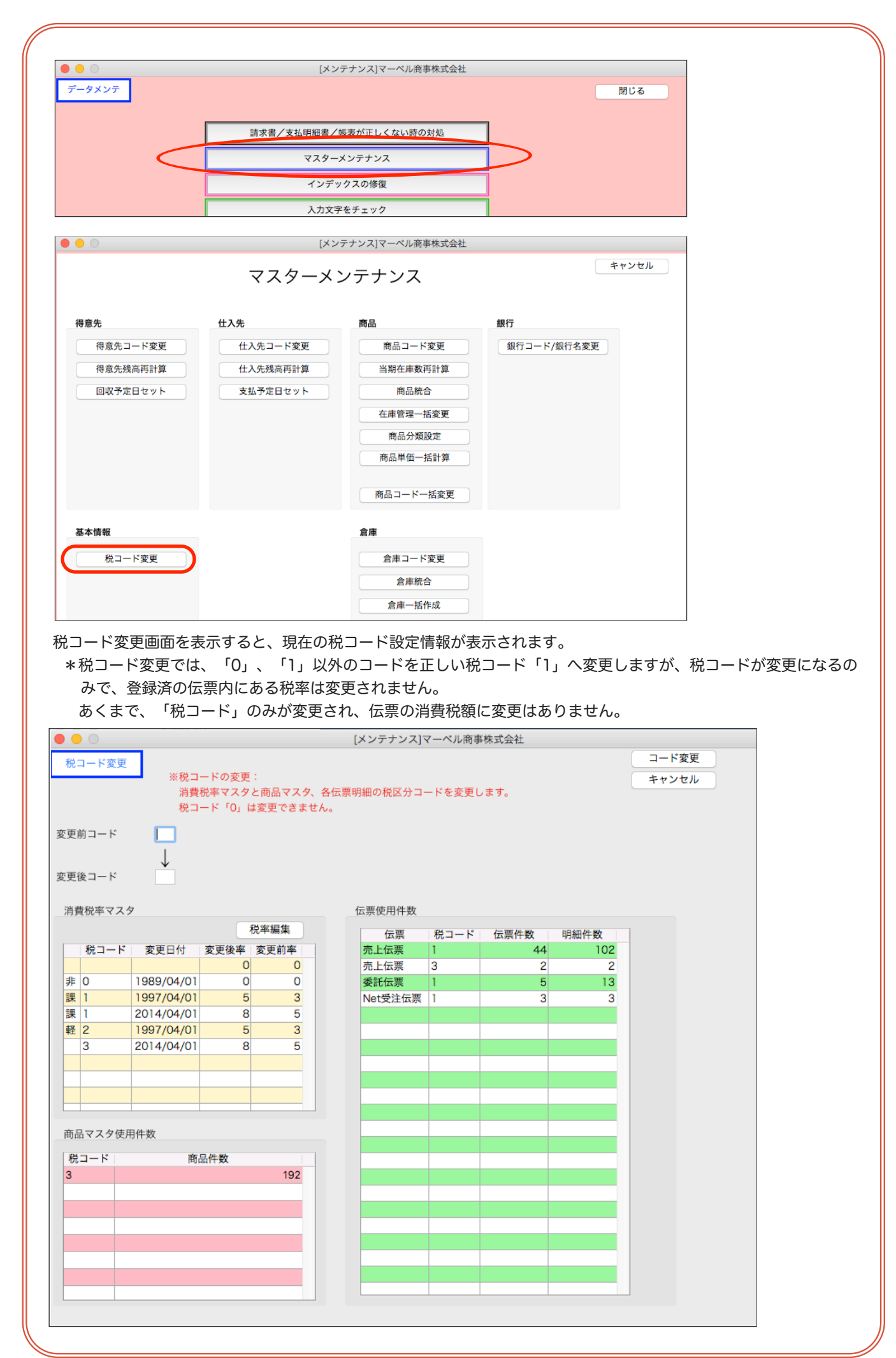

◆消費税率マスタ部分の税率設定を確認◆ 画面左上の「消費税率マスタ」部分に税コード「0」、「1」以外のコードが存在しないか確認します。 例の場合、不正な税コードの設定は以下になります。

|   | 消費 | 観税率マスタ | 7          |      |      |
|---|----|--------|------------|------|------|
|   |    |        |            |      | 税率編集 |
|   |    | 税コード   | 変更日付       | 変更後率 | 変更前率 |
| Α |    |        |            | 0    | 0    |
|   | 非  | 0      | 1989/04/01 | 0    | 0    |
|   | 課  | 1      | 1997/04/01 | 5    | 3    |
|   | 課  | 1      | 2014/04/01 | 8    | 5    |
| В | 軽  | 2      | 1997/04/01 | 5    | 3    |
| С |    | 3      | 2014/04/01 | 8    | 5    |
|   |    |        |            |      |      |
|   |    |        |            |      |      |

【空コードがある場合】

A 税コード=「ブランク」…変更日付がブランクの明細(消費税率設定)が存在します。 不要なので削除します。

【税コード「0」、「1」以外のコードがある場合]

この例の場合、税コード「2」「3」が設定されています。

商品マスタや伝票明細に上記の不正コードが使用されていないか、「商品マスタ使用件数」「伝票使用件数」で確認 します。

■ 税コード=「2」…商品マスタや伝票明細では「2」コードは使用されていません。不要なので削除します。
 C 税コード=「3」…商品マスタ及び伝票明細で「3」コードは使用されています。

税コード変更の操作が必要になります。=>次ページ「◇税率コード変更操作」参照。

## ◇税コードの削除

**AB**のように、税コードの設定のみで、商品マスタや伝票明細の使用がないコードを削除します。 右上の「税率編集」ボタンをクリックします。

| 消費税率マスタ |      |            |      |      |  |  |  |
|---------|------|------------|------|------|--|--|--|
|         |      |            |      | 税率編集 |  |  |  |
|         | 税コード | 変更日付       | 変更後率 | 変更前率 |  |  |  |
|         |      |            | 0    | 0    |  |  |  |
| 非       | 0    | 1989/04/01 | 0    | 0    |  |  |  |
| 課       | 1    | 1997/04/01 | 5    | 3    |  |  |  |
| 課       | 1    | 2014/04/01 | 8    | 5    |  |  |  |
| 軽       | 2    | 1997/04/01 | 5    | 3    |  |  |  |
|         | 2    | 2014/04/01 | 0    | 6    |  |  |  |

税率設定画面を表示します。

削除したい明細の税コード部分をクリックすると、カーソルが入ります。「削除」ボタンをクリックすると、明細 が削除されます。

|   | 0     |           | 税率 | 設定   |       |   |
|---|-------|-----------|----|------|-------|---|
|   |       |           | 削除 |      | 追加    |   |
| 税 | 7 – K | · 一个更日付   | 変  | 更後税率 | 変更前税率 |   |
|   |       | 0000/00/0 | 0  | 0.0  | 0.0   | 5 |
| 非 | 0     | 1989/04/0 | 1  | 0.0  | 0.0   | D |
| 課 | 1     | 1997/04/0 | 1  | 5.0  | 3.(   | D |
| 課 | 1     | 2014/04/0 | 1  | 8.0  | 5.0   | D |
| 軽 | 2     | 1997/04/0 | 1  | 5.0  | 3.0   | D |

◇税率コード変更操作

Cのように、商品マスタ及び伝票明細で税コードが使用されている場合、税コード変更の操作が必要になります。 画面左上の「変更前コード」=>不正コード(例の場合「3」) 「変更後コード」=>「1」

を入力し「コード変更」ボタンをクリックします。

| •   |        |                 |           |          | ]    | メンテナンス   | マーベル商事 | 5株式会社       |            |          |
|-----|--------|-----------------|-----------|----------|------|----------|--------|-------------|------------|----------|
| 税一  | コード変更  | <b>-</b>        |           |          |      |          |        |             |            | コード変更    |
| 00- |        | ※税コ             | ードの変更     | :        |      |          |        |             |            | キャンセル    |
|     |        | 消費              | 税率マスタ     | と商品マスタ、  | 各伝票明 | 月細の税区分コ- | ードを変更し | <b>ノます。</b> |            |          |
|     |        | 税口              | - K [0] k | \$変更できませ | 6.   |          |        |             |            |          |
| 変更前 | 前コード   | 3               |           |          |      |          |        |             |            |          |
| 変更後 | 炎コード   | ↓<br>1          |           |          |      |          |        |             |            |          |
| 消費  | 観察マスタ  | 9               |           |          |      | 伝票使用件数   |        |             |            |          |
|     |        |                 | į         | 脱率編集     |      | 伝票       | 税コード   | 伝票件数        | 明細件数       |          |
|     | 税コード   | 変更日付            | 変更後率      | 変更前率     |      | 売上伝票     | 1      | 44          | 102        |          |
| 非   | 0      | 1989/04/01      | 0         | 0        |      | 売上伝票     | 3      | 2           | 2          |          |
| 課   | 1      | 1997/04/01      | 5         | 3        |      | 委託伝票     | 1      | 5           | 13         |          |
| 軽   | 2      | 1997/04/01      | 5         | 3        |      | Net受注伝票  | 1      | 3           | 3          |          |
|     | 3      | 2014/04/01      | 8         | 5        |      |          |        |             |            |          |
|     |        |                 |           |          |      |          |        |             |            |          |
|     |        |                 |           |          |      |          |        |             |            |          |
|     |        |                 |           |          |      |          |        |             | _          |          |
|     |        |                 |           |          |      |          |        |             |            |          |
|     |        |                 |           |          |      |          |        |             | _          |          |
|     |        |                 |           |          |      |          |        |             |            |          |
|     |        | The state state |           |          |      |          |        |             | _          |          |
| 間品  | ロマスタ使用 | 书件数             |           |          |      |          |        |             |            |          |
| 税   | コード    | 商               | 品件数       |          |      |          |        |             | _          |          |
| 3   |        |                 |           | 192      |      |          |        |             | _          |          |
|     |        |                 |           |          |      |          |        |             | _          |          |
|     |        |                 |           |          |      |          |        |             | _          |          |
| _   |        |                 |           |          |      |          |        |             |            |          |
| 以下( | のメッセ   | !ージを表示          | します。      | 「はい」ボ    | タング  | フリック=>   | 「変更」   | ドタンをクリ      | ックします。     | <b>b</b> |
|     |        |                 |           |          |      |          |        |             |            | 444      |
| R   | 17&TR  | FK XXXXX        | *ンス]マーベ   | ル商事株式会社  |      | RI       | 7&TRF  | K XYFFY.    | <] マーヘル同事体 | 式云杠      |
|     |        |                 |           |          |      |          |        | 8           |            |          |
| 変更  | 更後コード  | :「1」は既に3        | 登録されて     | います。コート  | を統合  | 税率       | コード:   | 「3」→「1」に    | 変更しますか?    |          |
| しつ  | てよろしい  | ですか?            |           |          |      |          |        |             |            |          |
|     |        |                 |           |          |      |          |        |             |            |          |
| 元に  | こ戻すことは | は出来なくなりま        | す。        |          |      |          |        |             |            |          |
|     |        |                 |           |          |      |          |        |             |            |          |

取消

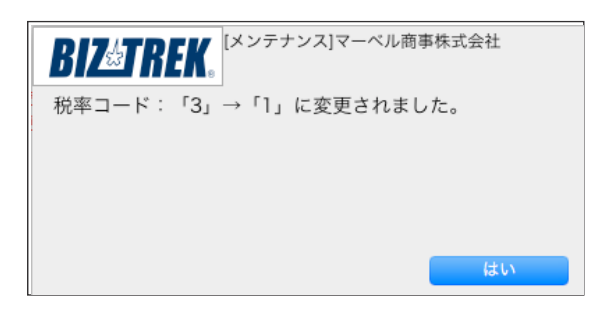

取消

消費税マスタの税コード「3」が「1」に変更され、それと同時に、 税コード「3」が使用されていた商品マスタや、伝票明細の税コードが「1」に一括変換されます。

はい

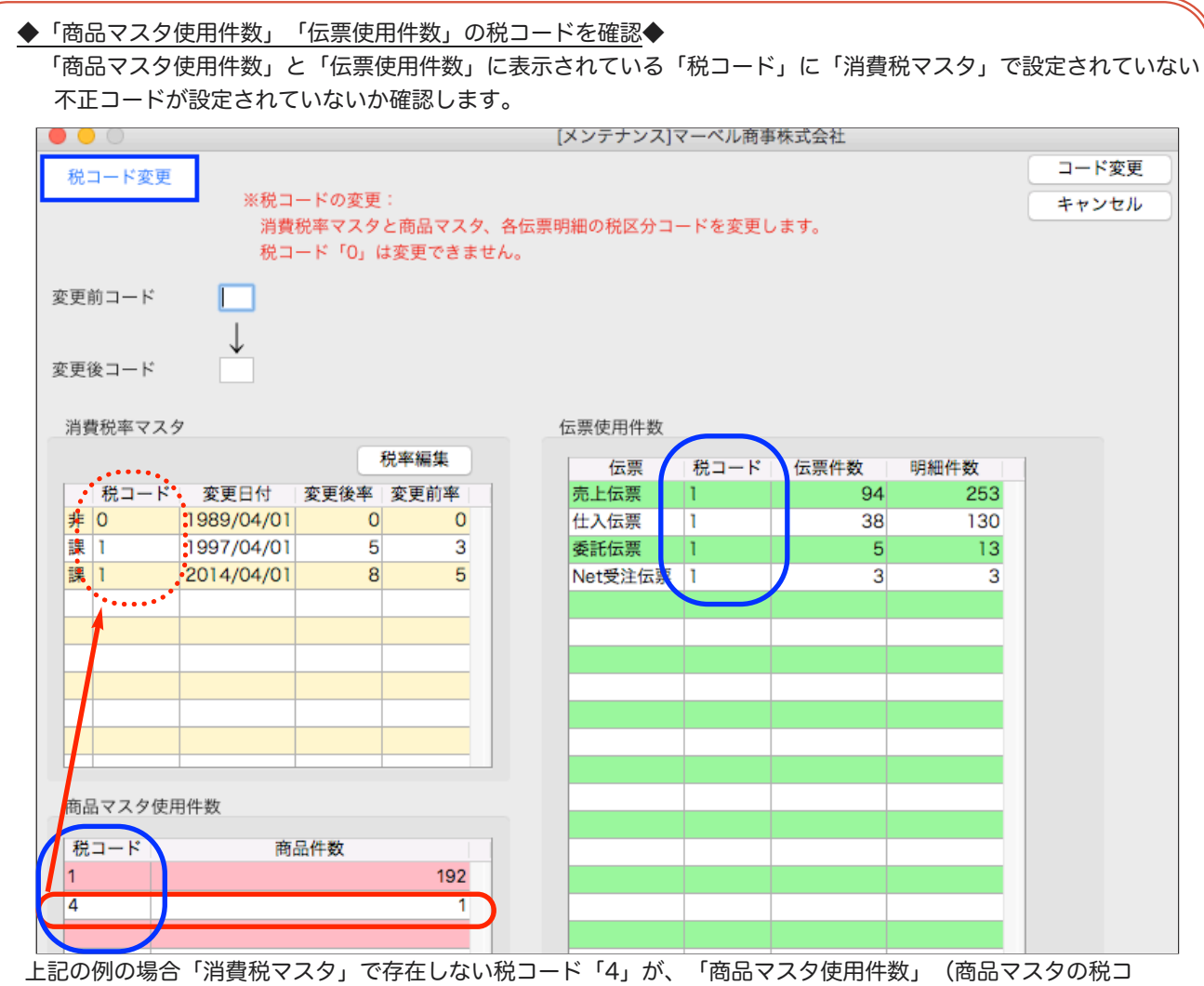

ード)に設定されています。

このような場合も、「税率コード変更」の操作で、「変更前コード」=>不正コード(例の場合「4」) 「変更後コード」=>「1」を入力し、税コードを「1」に変更します。

以上の操作で、税コードは全て、<u>非課税=「0」、標準課税は全て「1」のコード</u>のみとなります。 正しい税コードで設定完了した後の操作画面になります。引き続き、次ページの「2.新税率追加設定」を行って ください。

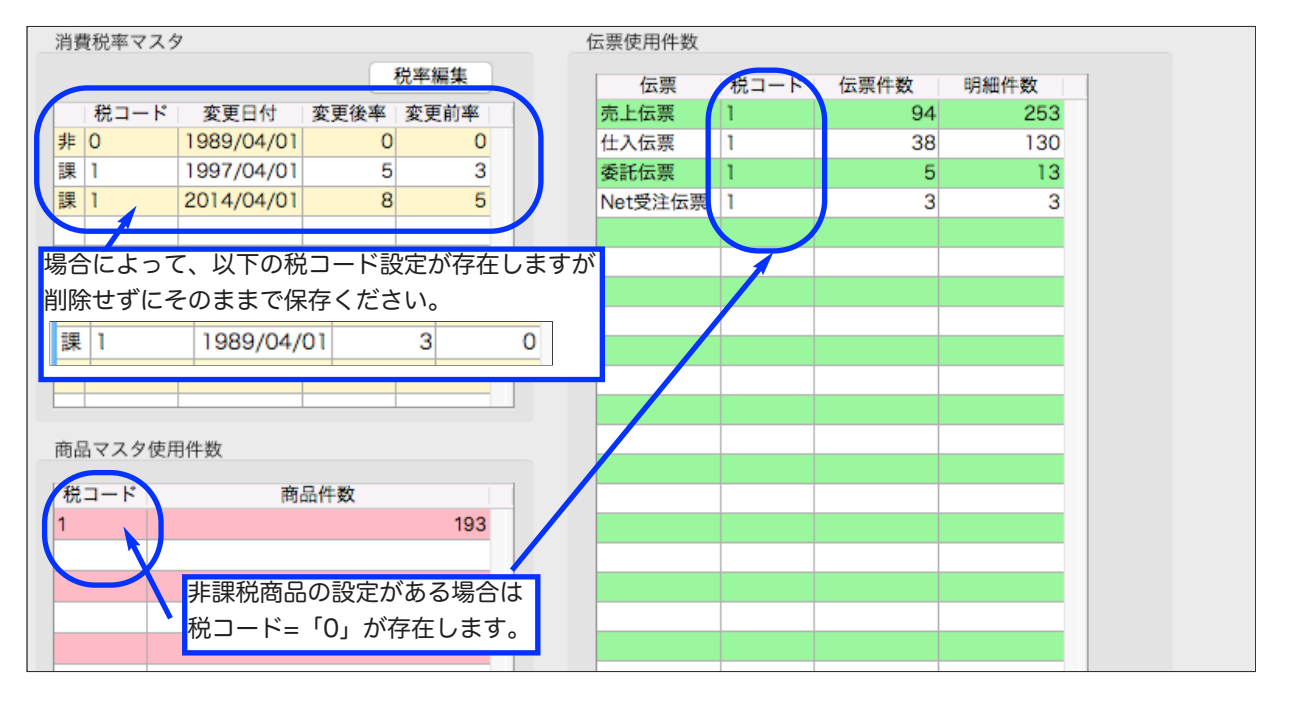

## 2.新標準税率10%及び軽減税率8%の税コードを追加

\*以下の税率設定を行う事で、2019年10月以降の伝票の消費税計算は、標準課税商品に関しては 税率10%、軽減税率対象商品に対する税率は8%で自動計算するようになります。 また、軽減税率8%と、標準課税(経過措置)8%も税率は同じですが、税コードにより分けて集計されます。

メニュー . . . マーベル商事株式会社 BOV-17NF-9.4DD BIZATREK 責任者 社長 Myx=1- 掛商 締日 帳表 在庫 設定 自社1 自社2 その他 最近の操作 **芬** 17:43 販売基本情報 販売基本情報 得意先登録 単価ランク登録 得意先分類登録 数量別単価登録 売上目標入力 直送先登 特值登録 得意先残高連続入力 仕入基本情報 仕入先登録 出荷先登録 仕入先分類登録 振込先登録 仕入先残高連続入力 終了 実行 [販売基本情報]マーベル商事株式会社 000 登録 基本情報登録 キャンセル マーヘールショウシーカフーシキカー イシャ フリガナ 法人番号 印刷 マーベル商事株式会社 電話 03-123-4567 自社名 基本情報1 基本情報2 印字社名 消費税 消費税計算 💽 する 💮 しない 削除 追加 売上金額 併用 \$ 外税額通知 伝票每 1円 端数処理 ◇ 未満 (切り捨て 非 0 1989/04/01 0.0 1997/04/01 課 1 5.0 3.0 伝票の消費税計算の設定 理 2014/04/01 8.0 5.0 A.外税額通知が「請求書毎」の現金売伝票の外税計算 A1.伝票毎 課 1 2019/10/01 10.0 8.0 追加登録 B.内税商品の明細行消費税計算 B1.明細行毎の税込金額を元に計算 2 2019/10/01 軽 8.0 0.0 例)157円(内7円)の商品を3個売った場合の明細行消費税 B1. (157\*3)\*5/105=22.42 B2. 7\*3=21 C.内税商品の伝票消費税計算 C1.伝票毎の税込合計を元に計算 例)157円(内7円)の商品を1個と、250円(内11円)の商品を1個売った場合の消費税 C1. (157+250)\*5/105=19.38 C2. 7+11=18 軽減税率コード 2

□設定メニュー⇒「販売基本情報」の「税率」タブをクリックします。

★税率テーブルの「追加」ボタンをクリックし、以下、2つの税コードを追加してください。 税コードを統一する為、軽減税率商品の取り扱いが無い場合でも、必ず税コード「2」軽減税率設定は行ってくだ さい。

| 【新標準税率コード】              | 【軽減税率コード】               |
|-------------------------|-------------------------|
| 税コード=「1」                | 税コード=「 <mark>2</mark> 」 |
| 変更日付=「2019/10/01」       | 変更日付=「2019/10/01」       |
| 変更後税率=「10.0」変更前税率=「8.0」 | 変更後税率=「8.0」変更前税率=「0.0」  |

# 3. 及び 4. の操作は、2019年10月以降の伝票入力前に、必ず行ってください。

# 3.軽減税率対象商品のマスターの税コードを「1」=>「2」へ変更。

軽減税率対象の商品がある場合、対象の商品マスターの税コードを「2」へ変更登録します。 !注意!

商品マスタの税コードを「2」で変更後に、2019/10/1以前の伝票日付の伝票を作成される場合は、 軽減商品の伝票明細の税コードを「軽 2 =>課 1 」へ税コード変更が必要になりますのでご注意ください。 税コード変更を行わなかった場合、税率は0%となります。

| • •           | [商品変更]マーベル商事株式会社                                  |
|---------------|---------------------------------------------------|
| 商品変更          | 登録                                                |
|               | 商品コード 0000500013001 商品名 菓子類複数セット小学生向け大 キャンセル      |
|               | 商品備考         略称         菓子類複数セット小学生向け;         削除 |
|               | 主仕入先                                              |
|               | BARCODE                                           |
|               | URL 17 202                                        |
|               | メーカー                                              |
|               | ECサイトに公開する                                        |
|               | 基本情報1 基本情報2 メモ 倉庫別在庫                              |
| 商品区分1 共用      | 商品区分2 商品 ○単位 A B C 入数 0 容量 0                      |
| 税率 2 0% (2019 | //08/08現在の税率)消費税区分 外税 🗘 🗌 免税対象外 商品分類 分類CD 分類名     |
| 売上単価          | 税抜 500 消費税 40 税込 540                              |

### □変更件数が少ない場合

商品マスターから対象の商品を開き、「税率」コードを「2」へ変更登録します。

\* 「税率」ボタンから税率表を表示し、選択も可能です。

|   | •         | 0   | ) 1        | 脱率表   |       |  |  |  |
|---|-----------|-----|------------|-------|-------|--|--|--|
|   | 税:        | コード | 変更日付       | 変更後税率 | 変更前税率 |  |  |  |
|   | 非         | 0   | 1989/04/01 | 0.0   | 0.0   |  |  |  |
|   | 課         | 1   | 1989/04/01 | 3.0   | 0.0   |  |  |  |
|   | 課         | 1   | 1997/04/01 | 5.0   | 3.0   |  |  |  |
|   | 課         | 1   | 2014/04/01 | 8.0   | 5.0   |  |  |  |
|   | 課         | 1   | 2013/10/01 | 10.0  | 9.0   |  |  |  |
| ¢ | 軽         | 2   | 2019/10/01 | 8.0   | 0.0   |  |  |  |
|   |           |     |            |       |       |  |  |  |
|   |           |     |            |       |       |  |  |  |
|   |           |     |            |       |       |  |  |  |
|   |           |     |            |       |       |  |  |  |
|   | 軽減税率コード 2 |     |            |       |       |  |  |  |
|   | キャンセル 選択  |     |            |       |       |  |  |  |

#### □変更件数が多い場合(全ての商品マスタの税コード変更等、一括で変更操作)

全ての商品マスタが軽減税率対象商品の場合や、軽減商品のマスター件数が複数ある場合は、以下の手順で一括変更を 行います。

以下操作前に「その他」メニュー=>「環境設定」を開き、IMPORTとEXPORT形式=SYLKになっていることを確認してください。また、「IMPORTデータの内容をチェックする」はオン設定。「EXPORTデータにヘッダをつける」はオフの設定にしてください。

1.商品マスターから軽減税率対象商品を検索します。

| ▲ 赤·廃盤       |                | 商品一覧 | 件数: 9 | Q 検索 |  |
|--------------|----------------|------|-------|------|--|
| 「品コード        | 商品名            |      | 分類    |      |  |
| 000500013001 | 菓子類複数セット小学生向け大 |      |       |      |  |
| 000500013002 | 菓子類複数セット小学生向け中 |      |       |      |  |
| 000500013003 | 菓子類複数セット小学生向け小 |      |       |      |  |
| 000500023001 | 菓子類複数セット幼児用大   |      |       |      |  |
| 000500023002 | 菓子類複数セット幼児用中   |      |       |      |  |
| 000500023003 | 菓子類複数セット幼児用小   |      |       |      |  |
| 000500033001 | 菓子類複数セット一般向け大  |      |       |      |  |
| 000500033002 | 菓子類複数セット一般向け中  |      |       |      |  |
| 000500033003 | 菓子類複数セット一般向け小  |      |       |      |  |
|              |                |      |       |      |  |
|              |                |      |       |      |  |
|              |                |      |       |      |  |
|              |                |      |       |      |  |
|              |                |      |       |      |  |
|              |                |      |       |      |  |
|              |                |      |       |      |  |
|              |                |      |       |      |  |
|              |                |      |       |      |  |
|              |                |      |       |      |  |
|              |                |      |       |      |  |
|              |                |      |       |      |  |
|              |                |      |       |      |  |

| 赤:廃盤       | μ.                              | 商品一覧                            | 件数: 9       | Q 検索                                           |                    |   |
|------------|---------------------------------|---------------------------------|-------------|------------------------------------------------|--------------------|---|
| コード        | 商品名                             |                                 | 分类          | ą.                                             |                    |   |
| 0500013001 | 菓子類複数セット小学生向け大                  |                                 |             |                                                |                    |   |
| 0500013002 | 菓子類複数セット小学生向け中                  |                                 |             |                                                |                    |   |
| 0500013003 | 菓子類複数セット小学生向け小                  |                                 |             |                                                |                    |   |
| 0500023001 | 菓子類複数セット幼児用大                    |                                 |             |                                                |                    |   |
| 500023002  | 果子規模数セット初に用中                    |                                 |             |                                                |                    |   |
| 0500023003 | ※丁規模数セット 初元用小<br>菌乙類指数セット 二鉛向け士 |                                 |             |                                                |                    |   |
| 0500033002 | 業 J 現後数 ビット 一般向けへ               |                                 |             |                                                |                    |   |
| 0500033003 | 菓子類複数セット一般向け小                   |                                 |             |                                                |                    |   |
|            |                                 | 単位<br>一<br>前品メモ<br>前品メガ<br>前品が項 | n<br>V<br>ž | nac=「option」キー<br>Vindows=「Alt」キ<br>E押しながら「選択」 | -<br>-<br>ボタンをクリック |   |
| $\prec$    |                                 | キャンセメ<br>ロー キャンセメ<br>ロー ニックキャン  | 選択          | 种类 例1:2                                        |                    | _ |

2つの項目を設定後、「OK」ボタンをクリックします。

| フィールド    | 選択フィールド |
|----------|---------|
| 商品コード    | 商品コード   |
| 商品名      | 税率コード   |
| 商品名略称    |         |
| 商品区分1    |         |
| 商品区分2    | 44      |
| 単位コード    | 4       |
| 単位名      |         |
| 入数       |         |
| 容量       |         |
| 商品分類1コード |         |
| 商品分類1名   |         |
| 税率コード    |         |
| 消費税区分    |         |
| 税抜単価     |         |
| 图信道舞蹈    |         |

4.ファイル保存の画面を表示します。

保存ファイル名を入力し、保存先を指定した後「保存」ボタンをクリックします。

| 名前: | 軽減商品税コード | • |
|-----|----------|---|
| タグ: |          |   |
| 場所: | 📄 デスクトップ |   |
|     | キャンセル 保存 |   |

5.保存したファイルをExcel等で開き、税コード=「1」の列を「2」に変更して保存します。

|   | R20C7        |   | fx |   |   |
|---|--------------|---|----|---|---|
|   | 1            | 2 | 3  | 4 | 5 |
| 1 | 000050001300 | 2 |    |   |   |
| 2 | 000050001300 | 2 |    |   |   |
| 3 | 000050001300 | 2 |    |   |   |
| 4 | 000050002300 | 2 |    |   |   |
| 5 | 000050002300 | 2 |    |   |   |
| 6 | 000050002300 | 2 |    |   |   |
| 7 | 000050003300 | 2 |    |   |   |
| 8 | 000050003300 | 2 |    |   |   |
| 9 | 000050003300 | 2 |    |   |   |

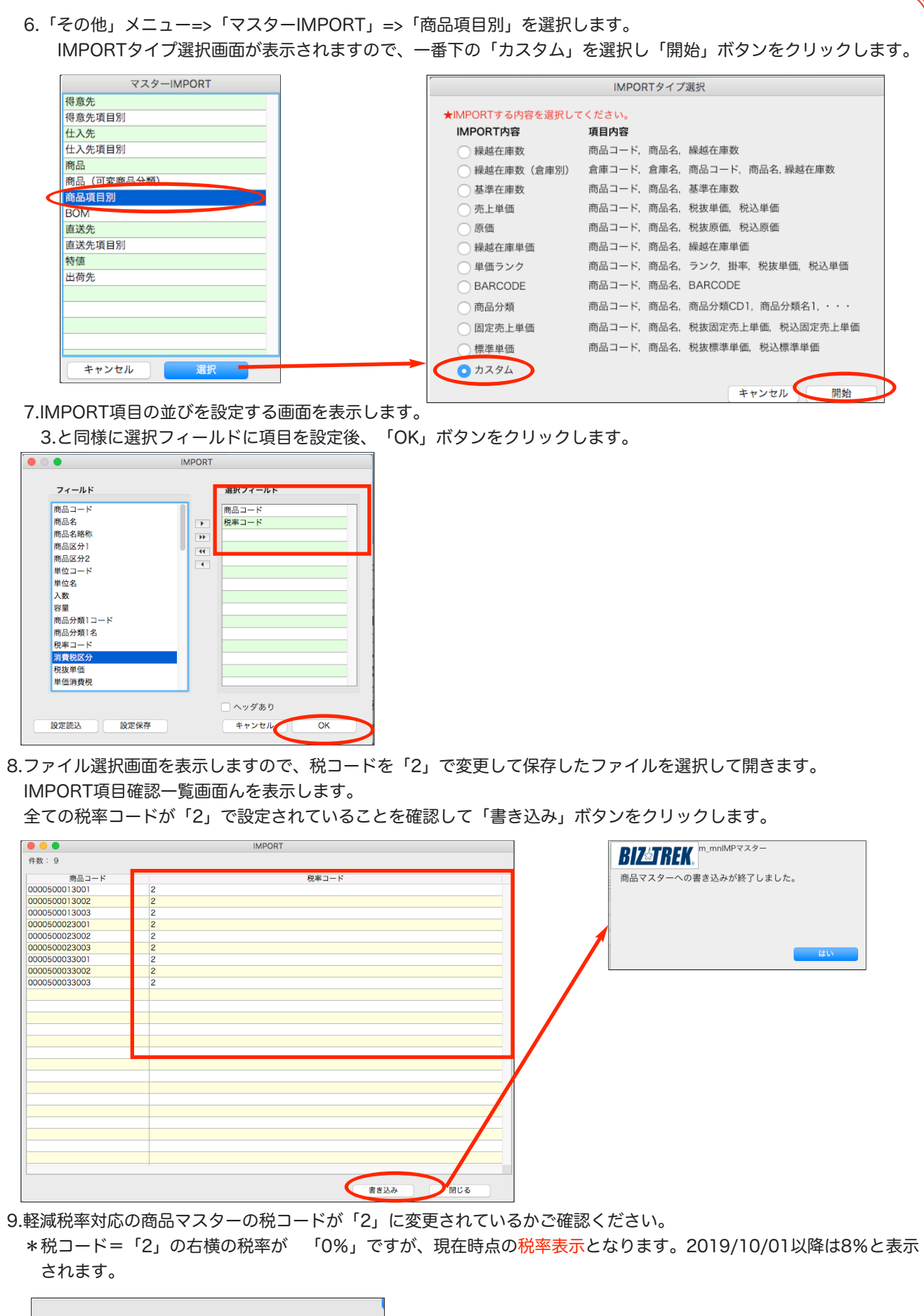

商品区分1 共田 ○ 商品区分2 商品 税率 2 % (2019/08/08現在の税率) 消費税区分 売上単価 税抜 500 消費 4.商品単価一括変更…2019年10月1日の伝票入力前に変更してください。

現在登録されています商品マスターの「税込売上単価」「税込原価単価」「税込標準単価」を新税率 10%(2019.10.1以降の日付指定)にて再計算します。(商品マスタに「単価ランク」設定がある 場合、単価ランクの「税込売上単価」も再計算されます。)

\* 一括変更前に、必ず「設定」メニュー⇒「販売基本情報」に「税率コード」10%の追加設定を行って ください。

\*商品マスタの消費税区分=「内税」設定の商品がある場合、また「得意先マスタ」にて「消費税の総額 表示をする」を設定されている場合は、一括変換前に必ず「税抜単価」「税込単価」の見直しを行って ください。

(商品登録⇒検索⇒「消費税区分」=内税 選択後検索すると「内税」設定の商品が検索できます。) (得意先登録⇒検索⇒画面右下の「総額表示設定得意先のみ」を選択後検索すると、総額表示設定があ る得意先が検索できます。総額表示設定の得意先があった場合は、商品マスタの税込単価が伝票に反映 されます。)

ー括計算では、「内税」設定している商品の単価計算を、以下の計算方法から選択の上実行します。

- ・「税抜単価」を元に税込単価を計算する
- ・「税込単価」を元に税抜単価を計算する

1.「その他」メニュー⇒「データメンテ」⇒「マスターメンテナンス」⇒「商品単価一括計算」を開きます。

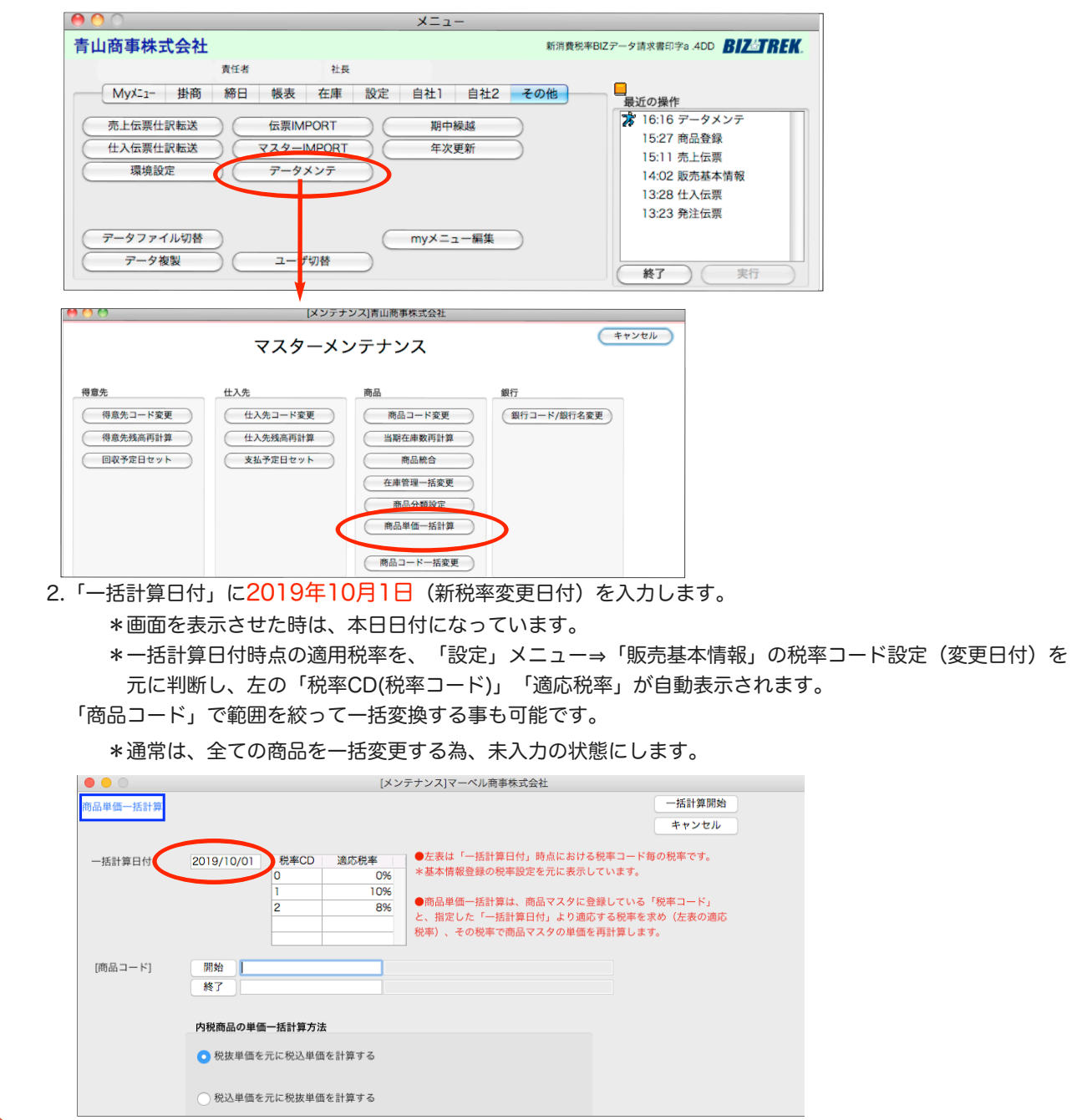

| 何回マスシーで、 14                                                                        | 9税」設定してい                                | いる商品の単価               | 計算を「税抜り                   | 単価を元に税よ                                      | 込単価を計          | 算する」 か                                 | 「税込」       |
|------------------------------------------------------------------------------------|-----------------------------------------|-----------------------|---------------------------|----------------------------------------------|----------------|----------------------------------------|------------|
| 元に税抜単価を計算る                                                                         | する」で選択でき                                | きます。                  |                           |                                              |                |                                        |            |
| 、各単価自体の金額に                                                                         | 変更がある場合                                 | 、一括計算前                | に、商品マスタ                   | の単価変更か                                       | 必要です           | 。)                                     |            |
|                                                                                    |                                         | [商品変更]                | マーベル商事株式会社                |                                              |                |                                        |            |
| 商品変更 🗌 廃盤                                                                          |                                         |                       |                           |                                              |                | 登録                                     |            |
|                                                                                    | 商品コード 0001000                           | 00000001 í            | 商品名 オリジナルアニマ              | マル置物 セット大                                    |                | キャンセル                                  | ·          |
|                                                                                    | 商品備考 全種セット                              | 大 ·                   | 略称 オリジナルアニュ               | マル置物 セッ                                      |                | 削除                                     |            |
|                                                                                    | 主仕入先                                    |                       |                           |                                              |                |                                        |            |
|                                                                                    | BARCODE                                 |                       |                           |                                              |                |                                        |            |
|                                                                                    | URL                                     |                       |                           |                                              |                | 17 13                                  | 5          |
|                                                                                    | メーカー                                    | に公開する                 |                           |                                              |                |                                        |            |
|                                                                                    |                                         | 「正公開する」               | 情報2 メモ 倉庫別                | 在庫                                           |                |                                        |            |
| 商品区分1 共用                                                                           | 商品区分2 商品                                | ▲ 単位 03 個             | A B                       |                                              | 入数 0           | 容量 0                                   |            |
| 税率 1 8% (2019)                                                                     | /08/08現在の税で 消費税区                        | 分内税 ᅌ                 | ● 免税対象外                   | 商品分類                                         | ♪類CD           | 分類名                                    |            |
| 売上単価                                                                               | 税抜 1,000 洞                              | Refit 80              | 税込 1,080                  | インテリア・雑貨 10                                  | )1 陶器製         | ł                                      |            |
| 仕入仕切率% 35.0 <b>原価</b>                                                              | 税抜 350 税                                | ۵78 ک                 | 利益率% 65.0                 |                                              |                |                                        |            |
| 固定売上単価                                                                             | 祝抜 0税                                   | と 0                   | 1000                      |                                              |                |                                        |            |
| 惊华里面                                                                               | 枕坂 1,500 消                              | 更优   20               | 17.12                     |                                              | 追加             | 変更削除                                   |            |
| (例)現在の商品マスタ                                                                        | 一設定(消費税                                 | ≤分=「内税」               | )で売上単価→税                  | 说抜 1000円                                     | 消費税            | 80円 税込                                 | 1080F      |
|                                                                                    |                                         |                       |                           |                                              |                |                                        |            |
| 税率10%にて再                                                                           | 計算後の売上単位                                | 币                     |                           |                                              |                |                                        |            |
| 「税抜単価を一に                                                                           | 一税込み通知を計算                               | <u>単</u><br>「オス」→税坊   | ,1000円(ス                  | の キキ ) 浴                                     | 毒税 10          | うう し う う う う う う う う う う う う う う う う う | 1100       |
| 「抗放半回を力に                                                                           | - 仇心半回で計算                               | ר ביפי <u>י</u><br>ור | (10001)(2)                | <u>りょよ)</u> /F.<br>100田* でぷ                  | 貝加 10<br>当時沿た日 |                                        | 「一日の日本     |
|                                                                                    |                                         |                       |                           |                                              | 月貝仇で司          | 昇後、抗心中                                 | ישי⊂ַּה    |
|                                                                                    |                                         | 【問品帷認】                | マーベル商事株式会社                |                                              |                | <b>2</b> 43                            |            |
| 商品確認 廃盤                                                                            |                                         |                       |                           |                                              |                | キャンセル                                  | <u> </u>   |
|                                                                                    | 商品コード 000100                            | 000000001             | 商品名 オリジナルアニ               | マル置物 セット大                                    |                | 削除                                     | -          |
|                                                                                    | 岡 面 備 考 主 俚 U ツ<br>主 仕 入 失              | ~~                    | 哈你 イリシテルテー                | マル直初セッ                                       |                |                                        |            |
|                                                                                    | BARCODE                                 |                       |                           |                                              |                |                                        | M          |
|                                                                                    | URL                                     |                       |                           |                                              |                | 1/ 19                                  | 3          |
|                                                                                    | メーカー                                    |                       |                           |                                              |                |                                        |            |
|                                                                                    | □ ECサイ                                  | トに公開する                |                           |                                              |                |                                        |            |
|                                                                                    |                                         | 基本情報] 基本              | 、情報2 メモ 倉庫別               | 」在庫                                          |                |                                        |            |
| 商品区分1 共用                                                                           | ◆ 商品区分2 商品                              | ◇単位 03 個              | A B                       | C                                            | 入数(            | 0容量 0                                  |            |
| 元半 1 8% (201)<br>                                                                  | 9/08/08境在の代半) 消費税<br>税抜 1.000 %         |                       | 税 1.100                   | <ul> <li>商品分類</li> <li>インテリア・雑貨 1</li> </ul> | 分類CD<br>01 陶器  | 分類名                                    |            |
| 住入仕切率% 35.0 原価                                                                     | 税抜 350 利                                | 込 385                 | 利益率% 65.0                 |                                              |                |                                        |            |
| 固定売上単価                                                                             | 税抜 0 利                                  | 2込 C                  | )                         |                                              |                |                                        |            |
| 標準単価                                                                               | 税抜 1,500 %                              | i費税 150               | 税込 1,650                  |                                              |                |                                        |            |
|                                                                                    |                                         | -+                    |                           | ±1¥ 00⊞*                                     | 1417 70        |                                        | + + \      |
| '祝込単価を兀に                                                                           | _祝抜単価を計算                                | !9る」→祝抜               | 2982円 消費                  | 夏祝 98円*                                      | <u>祝込 IC</u>   | 180円(その3                               | <u>まま)</u> |
|                                                                                    |                                         | 108                   | 30円×10÷110:               | =98円* で泪                                     | 目質祝を訂          | 「昇俊、柷扳牛                                | 山を訂        |
| •••                                                                                |                                         | [商品確認]                | ]マーベル商事株式会社               |                                              |                |                                        |            |
| 商品確認 原盤                                                                            |                                         |                       |                           |                                              |                | 登録                                     | - 1        |
|                                                                                    | 商品コード 000100                            | 00000001              | 商品名 オリジナルアニ               | マル置物 セット大                                    |                | キャンセル                                  |            |
|                                                                                    | 商品備考 全種セッ                               | ト大                    | 略称 オリジナルアニ                | マル置物 セッ                                      |                | TALLE                                  |            |
|                                                                                    | 主仕入先                                    |                       |                           |                                              |                |                                        |            |
|                                                                                    | URI                                     |                       |                           |                                              |                | 1/ 19                                  | 3          |
|                                                                                    | メーカー                                    |                       |                           |                                              |                |                                        |            |
|                                                                                    | EC#1                                    | トに公開する                |                           |                                              |                |                                        |            |
|                                                                                    |                                         | 基本情報] 基本              | 「情報2 メモ 倉庫別               | 」在庫                                          |                |                                        |            |
| 商品区分1 共用                                                                           | \$ 商品区分2 商品                             | ◇単位 03 個              | AB                        | С                                            | 入数(            | )容量 0                                  |            |
| Chapter In Concern                                                                 | 9/08/08現在の税率) 消費税                       | 又分 内税 ℃               | 免税対象外                     | 商品分類                                         | 分類CD           | 分類名                                    |            |
| · 祝平 1 8% (201                                                                     | 1 1 1 1 1 1 1 1 1 1 1 1 1 1 1 1 1 1 1 1 |                       |                           | (PJUL 7J XR                                  | 73 AROD        | 737ACH                                 |            |
| 祝率 1 8% (201<br>売上単価                                                               | 税抜 982 第                                | 寶税 98                 | 税込 1,080                  | インテリア・雑貨                                     | 01 陶器          | u v                                    |            |
| 祝半         1         8% (201           売上単価         仕入仕切率%         35.0         原価 | 税抜 982 %<br>税抜 344 利                    | 当費税 98<br>込 378       | 8 税込 1,080<br>8 利益率% 64.9 | インテリア・雑貨1                                    | 01 陶器製         |                                        |            |

\*消費税の端数処理は、販売基本情報に設定されている消費税端数処理設定により変わります。

### 「数量別単価の再計算を行う」

「設定」メニュー→数量別単価登録マスタで、「税抜売上単価」「税込売上単価」の設定を行っている場合、チェックを入れる事で、新税率へ変更されます。

数量別単価登録マスタで「単価入力区分」=「税込で入力」の明細がある場合は、一括再計算前に、「税込売上単価」の変更を行ってください。

一括再計算では、「税込売上単価」から逆算して「単価消費税」「税抜売上単価」を計算します。

\*数量別売上単価一覧からEXPORT(書き出し)したファイルをEXCEL等で開き、「税抜単価」「税込単価」を 変更⇒ファイルを保存。再度数量別売上単価一覧からIMPORT(読み込み)する事で変更も可能です。

□「得値登録」売上単価ついて

「設定」メニュー⇒「得値登録」で商品の売上単価を設定されている場合、売上単価が「税込」設定商品につきま しては、売上単価の変更登録が必要になります。 (一括再計算はおこなわれません)

\*得値得意先一覧からEXPORT(書き出し)したファイルをEXCEL等で開き、消費税区分=「内税」のものの「売 上単価」を変更⇒ファイルを保存。再度、得値得意先一覧からIMPORT(読み込み)する事で変更も可能です。